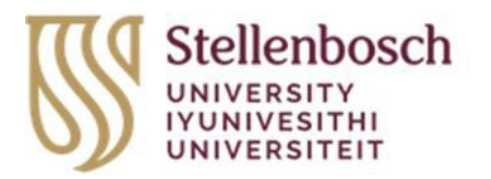

## Research Information Management System

# *Guideline to update Applicant/Principal Investigator details*

### HEALTH RESEARCH ETHICS

COMMITTEE 1 & 2

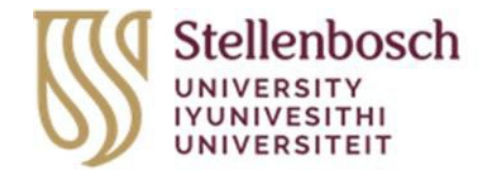

### 1. Login

1.1. As the applicant, sign in to the Apply Ethics website (<u>https://applyethics.sun.ac.za</u>) using your SU username (<u>username@sun.ac.za</u>) and password.

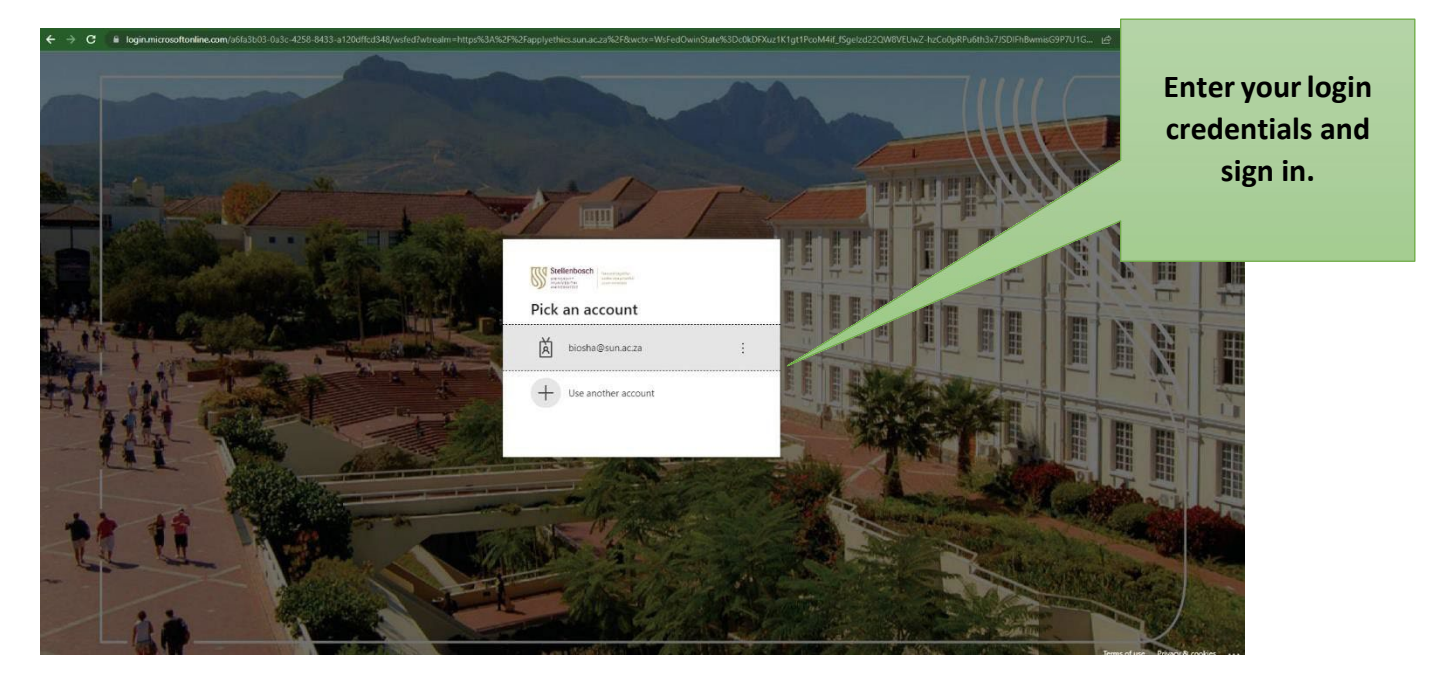

#### 2. Work Area

- 2.1. Once you have signed in, you will be directed to your Applicant Work area.
- 2.2. Click on your name at the top-right-hand-corner of the screen.

|           |                                               |                                                  |                                                            |                                   |   | 🖻 ★ 🛸 🎫 🗖       | - 🌒 : |
|-----------|-----------------------------------------------|--------------------------------------------------|------------------------------------------------------------|-----------------------------------|---|-----------------|-------|
|           | Ms B Thompson 👻                               |                                                  |                                                            |                                   |   |                 |       |
| Transfers | Shared                                        | 0                                                |                                                            |                                   |   |                 |       |
|           | <ul> <li>Project ID</li> <li>28415</li> </ul> | <ul> <li>Owner</li> <li>Ms B Thompson</li> </ul> | <ul> <li>Date Created</li> <li>20/06/2023 07:55</li> </ul> | Date Modified<br>20/06/2023 07:56 | ÷ | Transfer Status | ¢     |
|           |                                               |                                                  |                                                            |                                   |   |                 |       |
|           |                                               |                                                  |                                                            |                                   |   |                 |       |

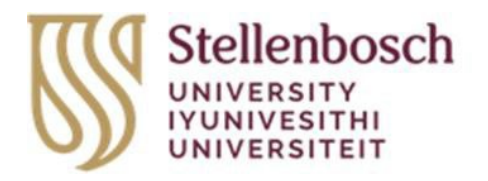

2.3. From the drop-down list, select Personal Details.

at

|       |                  |   | छ \star 🗯 🖬 🖪 🍣  |
|-------|------------------|---|------------------|
|       |                  |   | Ms B Thompson +  |
|       | 2                |   | Personal Details |
|       |                  |   | Nonneations      |
|       |                  |   | Logout           |
|       |                  |   |                  |
| ed    | Date Modified    | ¢ | Transfer Status  |
| 07:55 | 20/06/2023 07:56 |   |                  |
|       |                  |   |                  |
|       |                  |   |                  |
|       |                  |   |                  |
|       |                  |   |                  |

2.4. You will be directed to the page "Change Personal Details". In the table, please provide all the necessary personal details. As completed, click on "Change Details" to save your information.

| Cor | itacts Help <del>-</del> |                                  | Beta Test Mode   |
|-----|--------------------------|----------------------------------|------------------|
|     |                          |                                  |                  |
|     |                          | Change                           | Personal Details |
|     | Title                    | Ms                               |                  |
|     | First Name*              | в                                |                  |
|     | Last Name*               | Thompson                         |                  |
|     | Organisation             |                                  |                  |
|     | Department               | Division of Research Development |                  |
|     | Faculty                  |                                  |                  |
|     | Campus                   |                                  |                  |
|     | Qualification            | biosha@sun ac za                 |                  |
|     | Telephone                |                                  |                  |
|     | Fax                      |                                  |                  |
|     | Address 1                | Natural Sciences Building        |                  |
|     | Address 2                | Merriman Street                  |                  |
|     | Town/City                | Stellenbosch                     |                  |
|     | County/State             |                                  |                  |
|     | Postcode                 | 7600                             |                  |
|     | Country                  |                                  |                  |
|     |                          |                                  | -                |

2.5. Please ensure that your details have translated into your applications by checking the Principal Investigator's details (if you are a researcher) or the Co-investigator's details (if you are a co-investigator or student).